## Replace Your Anonymous Email Address by Registering Your Own Domain Name

This article shows you how to:

- ✓ Choose a better email address and keep it for life
- ✓ Create as many email addresses as you need
- $\checkmark$  Choose, set up and manage your domain name

Many of us have chosen to stick with the email address we were given by our Internet service provider (ISP). The trouble is, that's often something awkward like johnsmith3628@myprovider.co.uk. And worse, if you switch ISPs, you'll likely lose that email address and have to notify all your contacts of your new address. The neat solution is to pay for your own domain name, letting you choose whatever email address you like – and keep it forever! Read on to learn how to go about it.

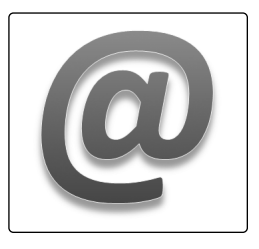

| • | Domain Name Details: What You Need to Know            | E 651/2  |
|---|-------------------------------------------------------|----------|
| • | Choose and Register Your Domain Name                  | E 651/5  |
| • | Set Up Forwarding to Your Personal Email Address      | E 651/10 |
| • | Update Your Email Program to Use Your<br>New Address  | E 651/15 |
| • | Quick Tips: Deal with Renewals, Avoid Scams, and More | E 651/18 |

## Domain Name Details: What You Need to Know

An email address There are two problems with email addresses. The first is that an address given to you by your ISP is likely to be lost if you switch to a different ISP. For obvious reasons, most ISPs won't continue to supply you with an email address when you stop paying them and take your custom elsewhere (although some will let you pay a nominal fee to keep your address, at least for a while.)

...and it mightYou might have skirted that problem by using a webmailbe hard toaccount - Gmail or Outlook.com perhaps. You can keep thatrememberaddress forever and it won't be affected in the slightest by aswitch of ISP. But you won't necessarily have skirted thesecond problem: the address is long, complicated, and hardto remember!

Email addresses If your name were John Smith and you wanted to set up a Gmail account, for instance, you'd probably like to be often have to include numbers 'john.smith@gmail.com'. But an awful lot of other John Smiths have got there before you, and you'll end up as something like 'john.smith20894@gmail.com'. Or perhaps you'll have so much trouble finding anything without numbers that desperation leads you to become 'nubbly.ferret@gmail.com'.

#### The solution: your own domain name

Domain name A domain name is the part of an email address that comes explained after the @ sign, and the part of a web address that follows the www. As an example, you can email us at editorial@windowsadvisor.co.uk and you can visit our website at www.windowsadvisor.co.uk. You can tell by looking at either of these addresses that we have the domain name windowsadvisor.co.uk.

Yours for a few<br/>pounds a yearA domain name can be yours for as little as £8 pounds a year,<br/>and it remains exclusively yours for as long as you continue

paying for it. Once you have your domain name, you can use it to set up email addresses, or a website, or both.

I'm not going to explain how to set up a website in this article; that's a very different – and very big! – subject. However, if you do decide to register your own domain name, you always have the option to use it as the address of a website you set up in the future.

How does a domain name help to simplify your email address? Let's go back to the 'John Smith' example. Wanting a snappier address than the one he got from his ISP and the ones that are available at webmail services, Mr Smith decides to register the domain name smiths.co.uk.

Having done that, he can create as many email addresses as he likes which end with that domain name. He might decide to be john@smiths.co.uk or js@smiths.co.uk (or both, using one address for business and the other for personal messages). His wife can be jane@smiths.co.uk; the kids can be james@smiths.co.uk and janet@smiths.co.uk.

### How do your email messages reach you?

Once you've registered your domain name, there's something else you have to do, and that's to set up 'email forwarding' for this domain name.

In a nutshell, you're redirecting email for this domain name to your old email address, so whenever someone sends a message to one of your snappy new email addresses, it will be passed on to your old email address where you'll receive it in the normal way.

In effect, this is much like the service you can get from the Royal Mail when you move house, redirecting all your post to your new address. In this case, though, it's

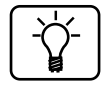

Register a simple domain name

Create all the email addresses you want

Email is 'forwarded' to your usual address

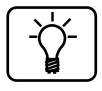

free and it continues for as long as you have the domain name, rather than for just a few months.

### An email address for life

| Keep the domain<br>(and email<br>addresses)<br>forever | This highlights another great benefit of having your own<br>domain name. If you do ever switch to a different ISP, and<br>thus have a change of email addresses, there's no problem:<br>you just edit this 'forwarding' to send all your messages to<br>the address your new ISP has given you.                                                                                                    |
|--------------------------------------------------------|----------------------------------------------------------------------------------------------------|
|                                                        | As far as all your contacts are concerned, nothing has<br>changed: they keep emailing you at the address they've been<br>using, and they neither know nor care where their messages<br>get forwarded to.                                                                                                    |
|                                                        | Instant new email addresses to guard against spam                                                                                                    |
| Create new<br>addresses at the<br>drop of a hat!       | Yet another benefit is that you can invent and use new email<br>addresses whenever you like, and that gives you a very<br>useful way to avoid junk mail. For example, our friend Mr<br>Smith finds himself at a website named Widget where he has<br>to sign up and give an email address, so, without any<br>advance planning needed, he gives his email address as<br>widget@smiths.co.uk.                                                                    |
| Quickly cut off<br>an address that<br>gets mistreated  | The 'forwarding' ensures that all messages sent to that<br>address will be forwarded to him, but he'll always see exactly<br>which address they were sent to. So – and here's the nifty<br>bit! – if he finds that Widget are bombarding him with junk<br>messages, or they seem to have passed his address on to<br>other people who do the same, he can set up a simple<br>message rule in his email program to auto-delete messages<br>sent to that address. |
| ls you preferred<br>name still<br>available?           | <u>Choosing your domain name: can you get what</u><br><u>you want?</u><br>Our friend John Smith might be keen to have the domain<br>name 'smiths.co.uk', but he's out of luck: someone already                                                                                                    |

has that name. Domain names are available on a first-come, first-served basis, and if the one you want has been snapped up by someone else, you'll have to pick something different.

On the bright side, you're not limited to the .co.uk ending (known as a 'top-level domain', or TLD). There are many other TLDs available now, so our friend might be able to get smiths.uk or smiths.org.uk or smiths.me.uk, or something more exotic like smiths.club or smiths.guru or smiths.london. Some of these TLDs cost more per year, but there are now so many available that you stand a good chance of finding an acceptable combination of name and TLD.

### **Choose and Register Your Domain Name**

If you like the idea of having your own domain name, keep reading (and I recommend reading to the end of this article before doing anything, so that you know in advance how it all works!).

Before we start, I should explain that I'm going to take you to one particular company – named Fasthosts – to register your domain name. I plumped for this company because they're reasonably cheap and they offer a few features I believe are worth having.

However, there are many other companies who can sell you domain names, and as a general rule they can all sell you the same names: if the name you want is available from one, it's available at others, possibly cheaper. A search online for 'register domain name' will lead you to them, but I'll have to leave you to find your own way around any other seller you choose!

Right, let's get started. Have a bit of a think about what domain name you'd ideally like and then follow these steps:

Pick from a huge variety of 'toplevel domains'

We'll use Fasthosts to register...

...but many other companies could sell you the same names

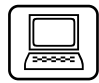

Type your choice of name

- 1. Start your favourite web browser and visit the Fasthosts website at www.fasthosts.co.uk.
- 2. In the large box in the middle of the page, type your preferred choice of name (without TLD) 1 and click the Go button 2. Your domain name can include hyphens (as long as it isn't the first or last character) and numbers if desired, but otherwise no other characters but lowercase letters.

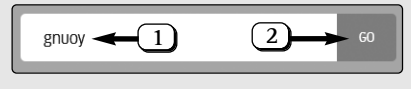

See which

domain names

are still available

For illustrative purposes, I'm looking for some-thing using the name 'gnuoy' (my surname backwards) – a terrible choice if I were going to keep it and use it, but I'm not, so I saw no point in thinking too hard about it! I'm sure you'll come up with something far better for your own use!

3. This leads you to the page below which lists domain names with the name you entered and their prices excluding VAT. You may well see that some names are unavailable (rather remarkably, as you can see below, I'm too late to register 'gnuoy.com' or 'gnuoy.eu'). However, at the bottom of the list there's a Show more domains button you can click (and click again, and again) to see all the more-exotic combinations of your chosen name + TLD.

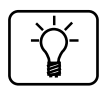

If the exact domain name you want isn't available, and you're not prepared to accept it with a different TLD, you can click your browser's 'Back' button to return to step 2 and try entering a different name.

| Your domain search results |                                                                  |                                                                   |       |
|----------------------------|------------------------------------------------------------------|-------------------------------------------------------------------|-------|
| ✓ gnuoy .co.uk             | Special offer S7.99 - 2 years Renewal 513.98 per 2 years Add     | gnuoy.uk<br>Special offer - Second year £1<br>2 year registration | £7.99 |
| X gnuoy.com                | Unavailable                                                      | Sub total                                                         | £7.99 |
| 🗸 gnuoy .uk                | Special offer<br>£7.99 - 2 years v<br>Renewal £13.98 per 2 years | Total to pay                                                      | £9.59 |
| ✓ gnuoy .website           | €9.99 - 1 year ♥<br>Renewal £14.99 per 1 year                    | Continue<br>Cancel                                                |       |
| 🗸 gnuoy .net               | £11.99 - 1 year Add   Renewal £11.99 per 1 year Add              | Back                                                              |       |
| ✓ gnuoy .org.uk            | Special offer<br>£7.98 - 2 years V<br>Renewal £13.98 per 2 years |                                                                   |       |
| 🖋 gnuoy .club              | £14.99 - 1 year ✓   Renewal £14.99 per 1 year Add                |                                                                   |       |
| 🗙 gnuoy .eu                | Unavailable                                                      |                                                                   |       |
| anuoy .blog                | £14.99 - 1 year     Add       Renewal £14.99 per 1 year     Add  |                                                                   |       |

- 4. Let's assume one of these domain names is what you want. Look to its right and you'll see a drop-down list showing its price (usually for 2 years, and possibly as a 'Special offer' that gives you the second year very cheaply). If you choose to, you can open that drop-down list and select a different period. If the domain you're choosing is noted as a 'Special offer', have a look at the grey text below the box which tells you the renewal price after your initial year (or two) has passed.
- 5. I've decided to pick 'gnuoy.uk', at £7.99 (plus VAT) for the first 2 years. When you've made your own decision, click the Add button to the far-right of the name. It will change to an 'In basket' button to indicate it's now in your 'shopping basket' and you'll see a panel at the right showing the name and price.

Choose your preferred registration period

Add the domain name to your basket

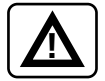

The price may or may not show VAT at this stage. In my screenshot above it does, but that seems to be because the site has recognised me from an earlier visit and signed me in. In other tests, even if the option to Show UK VAT pricing is enabled (which you may have noticed at the top of the first page), I've just seen the words 'No Tax' which is incorrect – VAT does have to be added at 20%.

#### No more needed? Time to move on

Domain privacy: keep your contact details secret

- 6. You could add other combinations of your chosen name and TLD to the basket while you're here, but I'll assume one is enough and you're ready to move towards paying for it. Click the wide **Continue** button shown below the price.
- 7. Next you'll come to an offer of 'Domain privacy', a service you can add at an extra price, which needs a quick explanation. Every domain name must have a published name, address and email address to allow its owner to be contacted. Normally that would mean your own contact details would be publicly available, and that can leave you open to junk email and scam attempts (as I'll explain on page 20). By taking this

Domain privacy' option, Fasthosts will publish this information using its own contact details rather than yours. It's not a cheap option (at the time of writing, £2.99 for the first year

| (                                                                                                    |
|----------------------------------------------------------------------------------------------------|
| SPECIAL OFFER                                                                                                    |
| Protect your personal information                                                                                       |
|                                                                                                    |
| Avoid email spam and protect your personal information with domain privacy.                                             |
| Hides your personal information from the publicly accessible Whois database                                             |
| Protoct against identity theit                                                                                          |
| Reduce the risk of invaluence sails priorie calls and reters Reduce the risk of invaluence                              |
| Roduce the risk of traudulent demain transfers                                                                          |
| WHORS Op Out only makes your obtress private in public WHORS centres. Domain Privacy<br>makes all your details private. |
| Domain privacy £2.99 per domain for the first year ex VAT @ 20%                                                         |
| Normal price £5.99 per year ex VAT @ 20%                                                                                |
| Terms and conditions apply                                                                                              |
| Addite 1 domain                                                                                                    |

and renewing at £5.99), but you might like to take it up – even if just for a year and then consider it again. If you would, you can click the Add button beside your domain name, just as you did before, and you'll see its price and details added to the panel to the right of the page. (Again, remember that VAT will be added to this 'Domain privacy' service too, even if it isn't yet noted.) Whether you've chosen to include this privacy option or not, click the wide **Continue** button on the right to move on.

If you see any offers of 'web hosting', ignore them. Some people do need those, but you definitely don't! All you want to do at this stage is register your chosen name and, possibly, use the 'Domain privacy' option mentioned above. Otherwise, there's nothing else you need, and certainly nothing else you should pay for.

- 8. You'll arrive at a form where you provide your contact details and sign up for an account with Fasthosts. There are no particular surprises here: the form wants your name, a note of whether you're using Fasthosts for personal or business purposes, your current email address and your postal address. Lastly you have to choose a password of at least 8 mixed characters. Be sure not to forget this password (or the email address you gave, which will function as your username): you'll need these details to log into Fasthosts in future and make changes to your domain, renew it, cancel it, and so on.
- 9. After filling in the form, you'll click a **Continue** to payment details button at the bottom. At this point you may have to complete a 'Captcha' a test to ensure you're a human being and not a robot such as clicking pictures in a grid which show cars.
- 10. Having done that, you'll arrive at a 'Payment details' page and this should now display the correct total

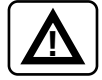

Set up an account with Fasthosts

Complete the 'Captcha'

price, including VAT. Here you choose whether to pay using a credit/debit card or by PayPal. Pick whichever option you prefer and provide the necessary details.

- 11. Finally, review the Terms & Conditions and tick the box below them to accept them, and click **Confirm** & pay now.
- 12. That's it you've just bought your own domain name! Close your web browser and you've finished.

Actually, there is a little more to do, but there's no rush to do it. Your domain name will take about 24 hours to 'propagate' around the Internet and become accessible worldwide, and that process has already begun.

This is the Domain Name System (DNS) at work: over the next day-or-so, all the DNS servers around the world will be notified that any email messages being directed at your newly-created domain name should be sent to Fasthosts. Our next step will be to determine what happens to those messages once they reach Fasthosts, but there's obviously no urgency to do that!

## Set Up Forwarding to Your Personal Email Address

Log into yourThe other reason I suggested closing your browser a<br/>moment ago is to show you how to log into Fasthosts and<br/>reach the 'Control Panel' for your domain name. That's<br/>something you'll need to do at least occasionally, so it's<br/>useful to know how.

...and set up This time we need to do it in order to set up your email forwarding forwarding, so that messages sent to your new domain are redirected to your own email address (and/or the email addresses of your family). Here's what to do:

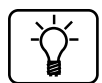

26

1. Start your web browser and visit www.fasthosts. co.uk again. When you arrive, click Login 1 at the top of the page and then Control Panel Login 2.

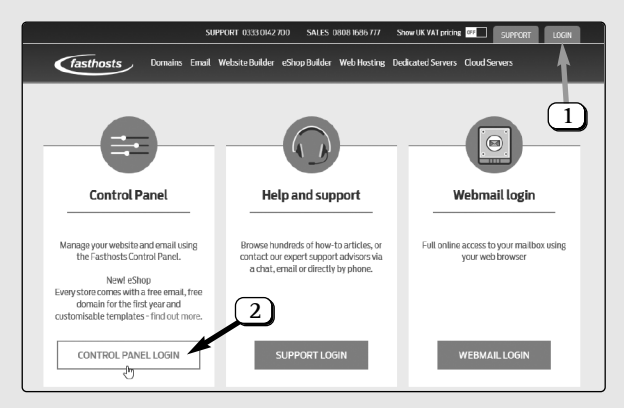

- 2. Enter the email address and password you gave for your Fasthosts account and click Log in.
- 3. On the next page, among other things you'll see a row of square items beginning with 'My Account'

(which in future will be useful to check and update your payment method for renewals, and so on). For Hosting' box click on Add V

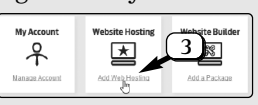

renewals, and so on). For now, in the 'Website Hosting' box, click on Add Web Hosting 3.

- 4. On the next page there's a collection of larger boxes offering a variety of options. In the 'Web & Email Forwarding' box, click on Add Forwarding.
- 5. On the next page you'll see a search box for domain names. Type your new domain name (in my case, **gnuoy.uk**), making sure you've spelt it correctly, and click the **Search** button to its right.
- 6. You should arrive at a page saying **[Domain name]** is already registered in your account. (If you don't,

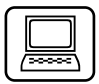

First we have to add a free 'hosting package'

Type your domain name

Click the **Use**... button

E 651/11

it suggests you've made a typing mistake in the previous step, so go back and try again!) That's exactly what we want to hear: click the button that says Use [domain name] 4.

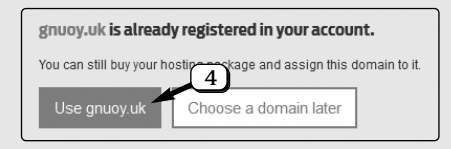

Incidentally, don't be put off by the line that says 'You can still buy...' – you're not paying anything more. As you might have noticed a few steps ago, the forwarding option we need is free.

- 7. Once again you'll see some terms and conditions, with a checkbox below which has to be ticked to indicate your agreement. You'll also see a 'Confirm & page now' button, but as it shows at the top of the page the price of this is £0.00. Click on Confirm & pay now and you'll see a simple page thanking you for your order. Click the wide button that says Go to your control panel dashboard.
- 8. On the next page, move your mouse to Hosting at the top and click Email Accounts on the pop-up panel. This leads to a page showing your domain name at the left with 'Web', 'Email' and 'Remove' buttons further to its right: click the Email button.
- 9. First we'll set up what's known as 'catch-all forwarding'. As the name suggests, this catches every email message sent to your domain name and passes it on to the email address provided by your ISP (or, of course, any other email address you choose). This

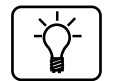

#### No charge for this!

Go to the Email settings for your domain name

We'll start with 'catch-all forwarding' allows you to put whatever you like before the @ sign to create a new email address. I tell Amazon my email address is amazon@gnuoy.uk, and tell Microsoft it's microsoft@gnuoy.com, and so on, but their messages will always be passed on to my main email account, the one provided by my ISP, where I'll automatically receive them each time I check for new messages. To set this up, look for the words Catch-all: Return to Sender and click the word Change beside them 5.

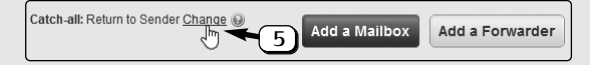

10. In the pop-up box that appears, click the circular option button beside Send to 6 and then, in the box to its right 7, type your usual email address – the one where all your email currently goes – making absolutely sure you type it correctly! (If you set this to the wrong address, you won't get any email at all from your new domain!) After checking what you've typed, click Save 8.

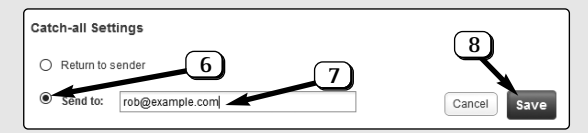

11. This may be all you need to do. If you're happy for every email message sent to your domain to be passed onto this one email address, you can regard the job as finished, click **Logout** in the top-right corner of the page and close your browser.

But there's another possibility: perhaps you'd like to give your 'other half' his or her own email address? As an example, our friend John Smith might like his wife Jane to have the address jane@smiths.co.uk. Type the address to which your email should be forwarded

Finished?

Or do you need some addresses to be forwarded elsewhere Add an individual email forwarder At the moment, the catch-all forwarding we've just set up would mean that all messages for smiths.co.uk would get sent to John, so he'd want to make an exception for jane@smiths.co.uk to have all those messages passed to Jane's usual email address, not his. To do that, click the Add a Forwarder button (which you can see in the first screenshot on page 13).

12. Now you'll see the form below, where it's the first and last boxes that are the truly important ones. In the first box (9), type the name of the new email address you're creating – the name that should come before the @ sign. (Our friend Mr Smith would be typing jane here, creating jane@smiths.co.uk). In the next three boxes, type the person's name as they'd like it to be displayed in email messages forwarded to them, and then their first and last names. In the last box (10), type your other half's usual email address – the address at which all her messages are currently received. Again, be sure to type this correctly, otherwise messages sent to her new address will just go missing! After checking what you've typed, click Create Forwarder (11).

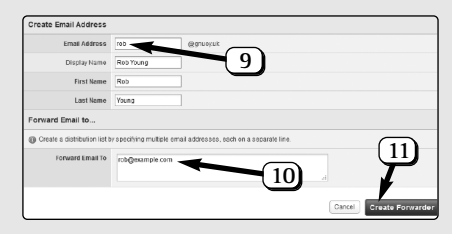

- Go back to your Email Overview
- 13. This takes you to a page showing the new email address you've just created and the other details you've just supplied above. You can change these if you spot a mistake. Otherwise, near the top of the page, click the small words Email Overview to return to where you were in step 11.

14. Are there other family members who'd like their own address on your domain, also forwarding to their own current email addresses? If so, click Add a Forwarder again and go back to step 12 to add another. You can add as many email addresses as you like in this way. When you've finished (for now), click Logout in the top-right corner of the page and close your browser.

If you realise you've forgotten someone else who needs their own email address, you can get back here more quickly in future since you won't have to go thro-ugh the initial steps of adding the ability to forward messages. Just visit Fasthosts and log in to your Control Panel, move the mouse to **Hosting** at the top and click **Email Accounts**, then click the **Email** button to the right of your domain name. You're then in the right place to change or switch off catch-all forwarding, change or delete any individual forwarders you've set up, and add new email addresses and their forwarders.

## Update Your Email Program to Use Your New Address

About 24 hours after registering your domain name, try sending yourself an email message to test it. Using your email program, or a webmail service online, address a new message to **someone@yourdomain**. The someone can be anything at all if you opted to use catch-all forwarding, or one of the names you set up in steps 12 and 13 above if you didn't.

You can obviously send yourself as many test messages as you like, so if you enabled catch-all forwarding as well as setting up some pre-defined addresses, you should test all the pre-defined addresses by sending a message to each, and More individual forwarders needed?

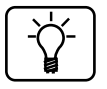

Send yourself a test message

Check individual forwarders were set up properly too! send a test message to some random string of characters – like **qwertyuiop@yourdomain** – to make sure the catch-all forwarding is working.

Did your test If all the messages arrive where they should, you know you're ready to roll: your domain name has propagated around the Internet (at least sufficiently for these messages to arrive), and you didn't make any typing mistakes in the addresses you created or the addresses to which they forward. Therefore, you can let all your contacts know your new email address and ask them to use it in place of your old one.

Set your new address as your 'Rely to' address 'Rely to' address 'Rely to' address 'Rely to' address 'Rely to' address 'Rely to' address 'Rely to' address 'Rely to' address 'Rely to' address 'Rely to' address 'Rely to' address 'Rely to' address 'Rely to' address 'Rely to' in the settings for your email address. Most email programs and services have a setting named Reply address or Reply to in the settings for your email account – usually left blank – but we need to find that setting and type your new email address into it. (And, if you've set up addresses for members of your family too, they'll want to find the equivalent setting in their email program or service and put their new email address in that 'Reply address' or 'Reply to' box.)

> Exactly where you find this option varies from one program and service to another, but here's a quick run through the procedure for the most popular of them:

> • Windows Live Mail: go to the Accounts tab on the Ribbon and click Properties. In the box labelled Reply address, type your new email address, then click OK.

• Microsoft Outlook: click the File tab at the far-left of the Ribbon, click the Account Settings button, then Account Settings on the menu. Make sure your main email account is selected in the dialog that appears (it's quite likely your only email account) and click the Change button just above it. In the next dialog that opens, click the More Settings button near the bottom-right: a third

Windows

Live Mail

Microsoft

Outlook

dialog appears in which you type your new email address in the Reply Email box and click OK. Click Cancel in the 'Change Account' dialog, then Close in the Account Settings dialog.

- Mozilla • Mozilla Thunderbird: click the menu button (three horizontal lines) at the far-right of the toolbar, move the mouse to Options and click Account Settings. In the box labelled Reply-to Address, type your new email address and then click OK.
- Outlook.com: after signing into your account at www.outlook.com and arriving at your Inbox, click the cog-shaped icon at the top-right followed by Connected accounts. Below the 'Email aliases' heading, click the words Manage or choose a primary alias. On the next page, click Add email address, then select the option Add an existing email address as a Microsoft account alias, type your new email address into the box below it and click the Add alias button. Microsoft will send an email message to this address, and you'll have to click the link it contains to prove you own it. Having done that, go back to Outlook.com and again click the cog icon followed by Connected accounts. This time, below the 'From address' heading, click the words Change your From address. Open the drop-down list and choose your new address, then click the Save link at the top-left of the page.
- Gmail: after signing into your account at www.gmail. • com, click the cog-shaped icon near the top-right of the webmail page followed by Settings. At the top of the page, click the Accounts and Import tab. Alongside Send mail as you'll see your current Gmail address: to the far-right right of this, click the small words edit info. In the popup box that opens, click Specify a different "reply-to" address, type your new email address in the box that appears and then click Save Changes.

Thunderbird

Outlook.com webmail

Google Gmail

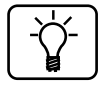

From now on, whenever you send an email message (or reply to one or forward one), the hidden details in the message will still show your old address as the 'From' address, but there will be an extra detail – a 'Reply-to' address – containing your new address. Any email program or service that receives your messages should use this 'Reply-to' address rather than the 'From' address when the recipient composes a reply to you.

# Quick Tips: Deal with Renewals, Avoid Scams, and More

All set up and working!

Catch-all

forwarding provides great

flexibility

By the time you've worked through to this point in the article, everything should be going swimmingly. You've got a catchy domain name (like 'gnuoy.uk', but better!), you've chosen the email address you're primarily going to use for yourself (such as 'rob@gnuoy.uk') and you've entered that as your email program's 'Reply to' address. You've probably started letting your contacts know you'd like them to start using this address from now onwards.

There are just a few extra things worth knowing, or considering, or being wary of, so let's run through those to finish.

### Using catch-all forwarding? Take full advantage!

If you have opted to use catch-all forwarding and you decide to stick with it, make the most of it. Keep the primary address you've chosen (for example, rob@gnuoy.uk in my case) as private as possible, for use by trusted friends and relatives, and give out unique new addresses for everything else: tripadvisor@gnuoy.uk, google@gnuoy.uk, adobe@gnuoy.uk and so on. That way, you can quickly shut down an address that's suddenly receiving a lot of junk mail just by setting your email program to auto-delete messages sent to that address, without impacting any of the other addresses you've given out. The benefit of catch-all forwarding is that you can invent and use email addresses without any advance planning. If I'm at a website that won't let me continue until I've given it my email address, I can just type WebsiteName@gnuoy.uk, knowing that the catch-all forwarding will ensure this website's messages reach me, but in a way that lets me distinguish them from everyone else's messages.

It's a good idea to keep a simple list of the email addresses you've given out. That way, if you ever want to switch off catch-all forwarding, you'll know which addresses you need to add individual forwarders for (by following steps 12 and 13 on page 14) to ensure that you don't cut off any legitimate sender's ability to email you.

#### To renew or not to renew?

Remember that you don't actually 'buy' a domain name – it's more of a rental. You've just paid to use it for a year or two, and after that it will be up for renewal. If you don't renew it, you lose it: after a short grace period, during which you could buy it back if you'd honestly forgotten about it, it goes back in the pot for anyone to register. Even during that grace period, however, you won't receive any email sent to your domain.

Like most domain sellers, Fasthosts sets your domain to be auto-renewed, so if you do want to keep it, you don't have to worry about remembering. You'll get notifications that it's about to be renewed or has just been renewed when the time comes, with a note of the renewal fee, but otherwise it all happens automatically.

If you decide you don't want to renew, you can log into your Control Panel at Fasthosts, move the mouse to **Domains** at the top of the page and click **Manage Domains**. Tick the box beside your domain name 1 then choose **Disable auto**  Pick different names for each website

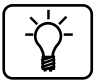

Up for renewal after a year or two

It should be renewed by Fasthosts automatically

Domain name no longer needed? **renewal** from the drop-down list 2 and click **Continue** 3. Your domain (and email addresses) will continue to work until renewal date; just ignore the renewal reminders you receive.

|   | Expires 4th Oct 2019 Auto      | o renew (YES) Privacy (YES) WHOI | S Opt Out NO         |               |
|---|--------------------------------|----------------------------------|----------------------|---------------|
|   | Select All                     | Perform action on selected items | Disable auto renewal | CONTINUE      |
| - | < 1 → → Showing 1 of 1 results |                                  |                      | 10 🗸 Per Page |

Since you registered your domain at Fasthosts, only Fasthosts can renew it for you! Ignore messages from any other company telling you your domain is expiring or offering you services that look like renewal offers. Scammers do contact people as their domain names near renewal time to try to fool them into parting with large sums which they believe are renewal fees. Any message about your domain name that doesn't come from Fasthosts isn't to be trusted!

### Keep your forwarding addresses up-to-date!

**Change of ISP?** Remember that the smooth-running of your email relies on your messages being forwarded to the correct email addresses. If you change your ISP, for example, the address to which your messages are being forwarded will probably cease to exist.

Update the<br/>addresses thatBe sure to return to your Fasthosts Control Panel and change<br/>the address for your catch-all forwarding and/or for<br/>individual forwarding to an address that does still exist, so<br/>that you can still receive your email. This sort of change<br/>should take an hour (at absolute most) to take effect, because<br/>it's just a matter of Fasthosts noting that it has to send your<br/>messages somewhere different from where it was sending<br/>them before.

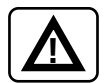